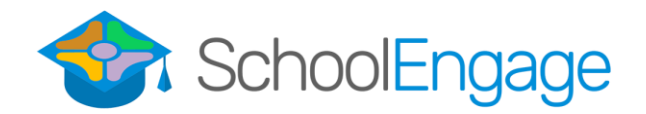

## Catholic Student Bussing Registration

## Account Creation Steps:

- 1. Click the following link to register: https://wolfcreek.schoolengage.ca/#/register/CatholicBussing
- 2. Enter your new account information. (With Parent First and Last Name)

| Catholic Bussine                                         | g Invitation                   |                                       |                      |
|----------------------------------------------------------|--------------------------------|---------------------------------------|----------------------|
| Prior to logging in for the first mail address provided. | time you will be required to a | activate your account through the not | fication sent to the |
| Email                                                    |                                |                                       |                      |
| lease enter your email addre                             | ess                            |                                       |                      |
| Repeat Email                                             |                                |                                       |                      |
| Password                                                 |                                | Confirm Password                      |                      |
| am registering as a:                                     |                                |                                       |                      |
| Parent / Guardian / Repre                                | esentative                     |                                       |                      |
| Mature / Independent Stu                                 | dent                           |                                       |                      |
| First Name                                               | ۵                              | Last Name                             | ۵                    |
|                                                          |                                |                                       |                      |

3. Confirm your account with the link in the email you will receive from SchoolEngage.

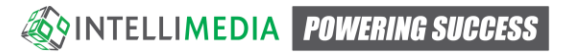

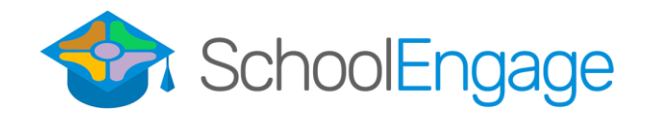

## Transportation Sign-Up Steps:

- 1. Log into SchoolEngage with your newly created Account Email and Password. If you are having troubles, the login page can be found here: <u>https://wolfcreek.schoolengage.ca/#/login</u>
- 2. Once logged in, create the student that you will be signing up for transportation with the "Add Student" button on the left-hand menu.

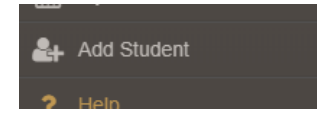

- 3. Fill in the correct information for the student.
- 4. Once created you will be brought into the student's page. This page can also be accessed again by pressing the "Students" button in the left-hand menu and selecting the specific student.
- 5. Select the form to complete by pressing the "New" button associated with the correct year that you are applying for.

| Forms                                        | Add New Application |  |  |
|----------------------------------------------|---------------------|--|--|
| > 2019-2020 Catholic Student Bus Application | + New               |  |  |
| > 2020-2021 Catholic Student Bus Application | + New               |  |  |
|                                              |                     |  |  |

- 6. Correctly complete the appropriate fields in the form and on the last page hit the "Submit" button to submit the form to the transportation department.
- 7. If you have selected that this is a cross boundary application, you'll notice that another form has been assigned to the student. Please complete it as well by expanding the form information and clicking the blue form button.

| Fo | rms       |                                                                   |            | £        | ; - | 2 |
|----|-----------|-------------------------------------------------------------------|------------|----------|-----|---|
| >  | 2019-20   | 020 Catholic Student Bus Application   1 form                     |            |          |     |   |
| ~  | 2019-20   | 020 Cross Boundary Transportation Form   1 form requires attentio | n          |          |     |   |
| E  | dit or \$ | Submit Incomplete Forms 1                                         |            |          |     |   |
|    |           | CREATED                                                           | STATUS     | <u>±</u> | Û   |   |
|    |           | 01/07/2020 02:25 PM                                               | INCOMPLETE | 2        |     |   |
|    | 2020.20   | 194 Cathelia Chudach Dua Analisatian                              |            |          |     |   |
| '  | 2020-20   | J21 Catholic Student Bus Application                              |            | +        | New |   |

- 8. You will receive an email notification when the applications have been processed.
- 9. To apply for transportation for multiple students, continue from Step 2 for each individual student.

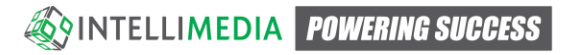